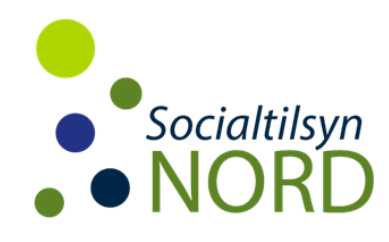

## Sådan sendes digital post til Socialtilsyn Nord

Der er to muligheder for at sende post til Socialtilsyn Nord. Ved at besvare et brev modtaget fra Socialtilsyn Nord Ved selv at opstarte en digital post til Socialtilsyn Nord.

Gå ind på e-Boks (borger.dk)

## **Besvare et brev**

Vælg fanen Post fra det offentlige Find brevet fra fra Socialtilsyn Nord

Besvar

Klik på Besvar Socialtilsyn Nords adresse står nu i feltet 'Til' I feltet 'Emne' – Lad blot det stå, som står der, eller overskriv denne tekst, hvis ønske om noget andet Klik på den lille klips for at vedhæfte dokumenter Skriv i det store felt forneden, hvis der er bemærkninger til det der sendes Klik på 'Send'

## Selv starte en digital post

Vælg Skriv ny post Klip på kategori og vælg kommune Vælg Hjørring Kommune Herefter vælges underafdeling Socialtilsyn Nord I feltet 'Emne' – Lad blot det stå, som står der, eller overskriv denne tekst, hvis ønske om noget andet Klik på den lille klips for at vedhæfte dokumenter Skriv i det store felt forneden, hvis der er bemærkninger til det der sendes Klik på 'Send'